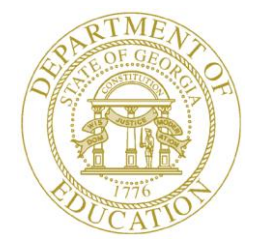

### GEORGIA DEPARTMENT OF EDUCATION

# **Pupil Transportation**

**Bus Accidents** 

### **Table of Contents**

| How to Complete the Bus Accident Form | 3  |
|---------------------------------------|----|
| How to Edit a Bus Accident Record     | 7  |
| How to Submit a Bus Accident Record   | 9  |
| How to View a Bus Accident Record     | 11 |

### How to Complete the Bus Accident Form

#### Who uses this procedure? Pupil Transportation Directors

This procedure lists the steps on completing a bus accident record in the Bus Accidents module.

- 1. Log into **MyGaDOE**.
- 2. Select **Application** from the Pupil Transportation main menu.

The Pupil Transportation page appears.

| Pupil Transportation | 2                        |   |         |      |   |
|----------------------|--------------------------|---|---------|------|---|
| System Name:         | Burke County - 617       | ~ | Year:   | 2012 | * |
| Data Collection:     | Select a Data Collection | × | Status: | New  |   |

- 3. Complete the fields at the top of the Pupil Transportation page:
  - a. Select a System Name.
  - b. Select a **Year**.
  - c. Select Bus Accidents from the Data Collection drop-down list.

The Bus Accidents page appears.

| System                                                                                                    | Name: Gwinnett    | County - 667 | *              | Year: | 2012 |  |
|----------------------------------------------------------------------------------------------------|-------------------|--------------|----------------|-------|------|--|
| Data Coll                                                                                                    | ection: Bus Accid | ents         | ×              |       |      |  |
| ta Collection                                                                                                    |                   |              |                |       |      |  |
| Search                                                                                                    |                   |              |                |       |      |  |
|                                                                                                    |                   |              |                |       |      |  |
| a set a set of the set of the set |                   |              |                |       |      |  |
| eate New Bus Accide                                                                                                    | 20                |              |                |       |      |  |
| eate New Bus Accide                                                                                                    | nt.               |              |                |       |      |  |
| eate new Bus Accide                                                                                                    |                   |              |                |       |      |  |
| us Accident Search<br>Status:                                                                                                    | Select Status     |              |                |       |      |  |
| eate <u>New Bus Accide</u><br>Is Accident Search<br>Status:                                                                                                    | Select Status     | ×            |                |       |      |  |
| is Accident Search<br>Status:<br>Accident Month:                                                                                                    | Select Status     | ×            | Accident Date: |       | -    |  |
| eate rew Bus Accide<br>Is Accident Search<br>Status:<br>Accident Month:                                                                                                    | Select Status     | N<br>N       | Accident Date: |       | ×    |  |

4. Click the Create New Bus Accident link.

The Bus Accidents form appears.

| Pupil Transportation                                                                                                    |                                                                                                    |                                                                                                    |                                                              |                                                                     |                                                           |                                                                |               |
|----------------------------------------------------------------------------------------------------|----------------------------------------------------------------------------------------------------|----------------------------------------------------------------------------------------------------|--------------------------------------------------------------|---------------------------------------------------------------------|-----------------------------------------------------------|----------------------------------------------------------------|---------------|
| System Name:                                                                                                    | Gwinnett County - 667                                                                                                    | ~                                                                                                    |                                                              | Year:                                                               | 2012                                                      |                                                                | 1             |
| Data Collection:                                                                                                    | Bus Accidents                                                                                                    | *                                                                                                    |                                                              | Status:                                                             | New                                                       |                                                                |               |
| ata Collection                                                                                                    |                                                                                                    |                                                                                                    |                                                              |                                                                     |                                                           |                                                                |               |
| earch Bus Accidents Audit T                                                                                                    | rail                                                                                                    |                                                                                                    |                                                              |                                                                     |                                                           |                                                                |               |
|                                                                                                    |                                                                                                    | T                                                                                                    | Save                                                         | Sut                                                                 | mit                                                       | Print                                                          | 1             |
| us Accident Date                                                                                                    | Design Capacity                                                                                                    |                                                                                                    | Bus N                                                        | umber                                                               |                                                           |                                                                |               |
|                                                                                                    |                                                                                                    |                                                                                                    |                                                              |                                                                     |                                                           |                                                                |               |
| us Accidents                                                                                                    |                                                                                                    |                                                                                                    |                                                              |                                                                     |                                                           |                                                                |               |
| The Bus Accident form shall be<br>08. The form shall be submitte<br>famage. Any school bus incider<br>operation of the bus which cau<br>percented by the Department                                                                                                    | submitted by the local school system to the G<br>5 within 45 days of the accident. An accident<br>t that: (1) generates a police accident or inci-<br>ges personal injury or fatality to occupants in<br>This form is used to monitor statewide trends | eorgia Department of<br>is a sequence of even<br>ident report; (2) involv<br>the bus, in other vehic | Education in<br>its which proves any amount<br>cles or pedes | accordance w<br>duces uninten<br>unt of property<br>trians should b | ith State Bo<br>ded injury, o<br>damage; (<br>be reported | oard Rule 160<br>Seath or prop<br>3) involves<br>via the metho | -5-3-<br>erty |
| reventable accidents.                                                                                                    |                                                                                                    | so a more effective sa                                                                               | nety program                                                 | n can be prese                                                      | nted in orde                                              | r to reduce                                                    |               |
| reventable accidents.                                                                                                    |                                                                                                    | so a more effective sa                                                                               | irety progran                                                | n can be prese                                                      | nted in orde                                              | r to reduce                                                    |               |
| Second of the Department.<br>Second Second Seco | Bus Number                                                                                                    | so a more effective sa                                                                               | Year f                                                       | n can be prese<br>Model of Bus                                      | nted in orde                                              | r to reduce                                                    |               |
| Sus Information<br>Bus Design Capacity                                                                                                    | Bus Number                                                                                                    | so a more effective sa                                                                               | Year 1                                                       | n can be prese<br>Model of Bus                                      | nted in orde                                              | r to reduce                                                    |               |

- 5. Read the statement in the Bus Accidents section.
- 6. Fill out the **Bus Information** section:
  - a. Select Bus Design Capacity.

The Pupil Transportation application populates the Bus Number field.

b. Select **Bus Number**.

The Pupil Transportation application populates several fields: Year Model of Bus, Chassis Manufacturer, and Body Company.

- c. Enter the Number of Children on Bus.
- d. Select the Bus Driver's Name.

The Pupil Transportation application populates several fields: Bus Driver's First name, Bus Driver's Last Name, Bus Driver's Age, Bus Driver's Sex, and Years of Driving Experience. **Note:** If the name is not listed, fill in the Bus Driver information manually.

- e. Enter the Estimated Bus Pre-Crash Travel Speed.
- f. Enter the Estimated Impact Speed.
- g. Select the Bus Towed from Accident Location.
- h. Click the Save button.
- 7. Fill out the Accident Information section:

| Date of Accident                                     | Time of Accident                           | Weather Condition                |
|------------------------------------------------------|--------------------------------------------|----------------------------------|
|                                                      |                                            |                                  |
| Accident Reported to what Law Enforcement<br>Agency? | Case Number Assigned by Agency Reported To | Accident Involved School Bus and |
|                                                      |                                            | Other Vehicle                    |
|                                                      |                                            | Fixed Object                     |
|                                                      |                                            | Pedestrian                       |
| Accident Occurred on                                 | Roadway Surface Composition                | Road on Which Accident Occurred  |
| ×                                                    | ×                                          |                                  |
| City in Which Accident Occurred                      | State in Which Accident Occurred           | Accident Severity                |
|                                                      | GA V                                       | ~                                |

- a. Enter the Date of Accident.
- b. Select the Time of Accident.
- c. Select the Weather Condition.
- d. Enter the agency name in the Accident Reported to what Law Enforcement Agency? field.
- e. Enter the Case Number by Agency Reported to.
- f. Check the option(s) for the **Accident Involved School Bus and** field. **Note:** There can be more than one.
- g. Select an option for the Accident Occurred on field.
- h. Select a Roadway Surface Composition.
- i. Enter the Road on Which Accident Occurred.
- j. Enter the City in Which Accident Occurred.
- k. Select the State in Which Accident Occurred.
- I. Select the **Accident Severity**. **Tip:** Hover your mouse over the severity types in the drop-down area to get an explanation.
- m. Click the **Save** button.
- 8. Fill out the Other Vehicle Information section:

| Other Vehicle Inform | nation                                   |                                             |               |        |
|----------------------|------------------------------------------|---------------------------------------------|---------------|--------|
| Vehicle Type         | Estimated Vehicle Pre-Crash Travel Speed | Other Vehicle Towed from Accident Location? | Edit          | Delete |
| V                    |                                          | ×                                           | Add<br>Cancel |        |

**Note:** You must save the Bus Information and Accident Information before adding the Other Vehicle Information.

- a. Select a Vehicle Type
- b. Enter the Estimated Vehicle Pre-Crash Travel Speed.
- c. Select Yes, No, or Not Applicable for the **Other Vehicle Towed from Accident Locations?** field.
- d. Click Add.
- e. Click the Save button.
- f. Repeat step 8 for all other vehicles involved with the accident.

Note: You can click the Delete link to delete the Vehicle record.

9. Fill out the Injuries/Fatalities section:

| Injuries/Fatalities               |                                    |                                 |              |            |                |               |        |
|-----------------------------------|------------------------------------|---------------------------------|--------------|------------|----------------|---------------|--------|
| You will need to enter ALL injuri | es/fatalities that apply to the ap | plicable Injured Party category | <i>i</i> .   |            |                |               |        |
| Injured Parties                   | Treated by EMS & released          | Treated by Dr & released        | Hospitalized | Fatalities | Total Injuries | Edit          | Delete |
| ×                                 |                                    |                                 |              |            |                | Add<br>Cancel |        |

**Note:** You must save the Bus Information and Accident Information before adding Injuries/Fatalities.

- a. Select an option for the **Injured Parties** field
- b. Enter the number of people that were **Treated by EMS & released**.
- c. Enter the number of people that were **Treated by a Doctor & released**.
- d. Enter the number of people that were **Hospitalized**.
- e. Enter the number of people that were Fatalities.
- f. Total Injuries auto populates.
- g. Click Add.
- h. Click the **Save** button.
- i. Repeat step 9 for all other vehicles involved with the accident.

Note: You can click the Delete link to delete an Injuries/Fatalities record.

#### 10. Fill out the Accident Causation Factors:

| Accident Causation Factors |                  |
|----------------------------|------------------|
| Cause of Accident          | Who was Charged? |
| ~                          |                  |

- a. Select a Cause of Accident.
- b. Select Who was Charged.
- c. Click the **Save** button.
- 11. In the **Statement** section enter a statement describing the accident and give the location, causes, and consequences.

| Statement                                                                                       |  |
|-------------------------------------------------------------------------------------------------|--|
| Make a brief statement describing the accident and give the location, causes, and consequences. |  |
|                                                                                                 |  |
|                                                                                                 |  |
|                                                                                                 |  |

Click the Save button.

#### Notes:

- A Bus Accidents record is created in the table on the Search page. You can open the record from the Search page to edit it.
- Once you have finalized a bus accident record for a system, you should submit it.

### How to Edit a Bus Accident Record

#### Who uses this procedure? Pupil Transportation Directors

This procedure lists the steps on editing a bus accident record in the Bus Accidents module.

- 1. Log into **MyGaDOE**.
- 2. Select **Application** from the Pupil Transportation main menu.

The Pupil Transportation page appears.

| 😻 Pupil Transportation |                          |   |         |      |   |
|------------------------|--------------------------|---|---------|------|---|
| System Name:           | Burke County - 617       | ~ | Year:   | 2012 | - |
| Data Collection:       | Select a Data Collection | ~ | Status: | New  |   |

- 3. Enter the fields at the top of the Pupil Transportation page:
  - a. Select a System Name.
  - b. Select a Year.
  - c. Select Bus Accidents from the Data Collection drop-down list.

The Bus Accidents page appears.

| Pupa Iranspo                              | totion      |                       |                 |                  |                   |            |  |
|-------------------------------------------|-------------|-----------------------|-----------------|------------------|-------------------|------------|--|
| Svi                                       | tem Name:   | Gainnett County - 667 |                 | ~                |                   | Year: 2012 |  |
| 0.212                                     | Collections | animete county our    |                 | 100              |                   | LUIL       |  |
| Data Collection                           | Conec dort: | Bus Accidents         |                 | *                |                   |            |  |
| Search                                    |             |                       |                 |                  |                   |            |  |
|                                           |             |                       |                 |                  |                   |            |  |
| Create New Bus Acc                        | ident       |                       |                 |                  |                   |            |  |
| Design of the second design of the second |             |                       |                 |                  |                   |            |  |
| Bus Accident area                         | un          |                       |                 |                  |                   |            |  |
| Stat                                      | ant Intern  |                       |                 |                  |                   |            |  |
|                                           | INC.        |                       |                 |                  |                   |            |  |
|                                           | th: All     | ~                     |                 | Accident Date:   |                   | 1          |  |
| Accident Mon                              |             |                       |                 |                  |                   |            |  |
| Accident Mon                              |             |                       |                 | Decise Conneibur |                   |            |  |
| Accident Mon<br>Bus Numb                  | er: All     | ~                     |                 | Design Capacity: | All               | M          |  |
| Accident Mon<br>Bus Numb                  | er: All     | e -                   | Design Capacity | Design Capacity: | All<br>Bus Number | Status     |  |

4. Click the **Select** link to edit the record.

The form above the table displays the bus accident record.

| Ven herei                                                                                                    | 0) new messages.                                                                                                    |                                                                                                 |                                                                                                    |                                                                                                    | ttela.                                                       | - Dtickes                                            | I Online Doc                                                            | wittente                |
|----------------------------------------------------------------------------------------------------|----------------------------------------------------------------------------------------------------|-------------------------------------------------------------------------------------------------|----------------------------------------------------------------------------------------------------|----------------------------------------------------------------------------------------------------|--------------------------------------------------------------|------------------------------------------------------|-------------------------------------------------------------------------|-------------------------|
| Pupil Transportation                                                                                                    |                                                                                                    |                                                                                                 |                                                                                                    |                                                                                                    | _                                                            | _                                                    |                                                                         | -                       |
| System Name:                                                                                                    | Gwinnett County - 667                                                                                                    | ~                                                                                               |                                                                                                    | Year:                                                                                                    | 2012                                                         | 8                                                    |                                                                         |                         |
| Data Collection                                                                                                    |                                                                                                    | 201                                                                                             |                                                                                                    | Crahar                                                                                                    |                                                              |                                                      |                                                                         |                         |
| Data Collection.                                                                                                    | Bus Accidents                                                                                                    | ×.                                                                                              |                                                                                                    | Status.                                                                                                    | NCM                                                          |                                                      |                                                                         |                         |
| Data Collection)                                                                                                    |                                                                                                    |                                                                                                 |                                                                                                    |                                                                                                    |                                                              |                                                      |                                                                         |                         |
| Search Bus Accidents Audit T                                                                                                    | rail                                                                                                    |                                                                                                 |                                                                                                    |                                                                                                    |                                                              |                                                      |                                                                         |                         |
|                                                                                                    |                                                                                                    |                                                                                                 | Saue                                                                                                    | 1 5                                                                                                    | thenit                                                       |                                                      | Print                                                                   |                         |
| Bus Accident Date                                                                                                    | Design Canacity                                                                                                    |                                                                                                 | Bue N                                                                                                    | imber                                                                                                    | ADMINE .                                                     | 103                                                  | Frank                                                                   | - 01                    |
| AUDIONAL DI ALE DAL                                                                                                    | 24.22                                                                                                    |                                                                                                 | 22460                                                                                                    | under                                                                                                    | -                                                            |                                                      |                                                                         |                         |
| 12/2012 2.15 PM                                                                                                    | 21-33                                                                                                    |                                                                                                 | 22.100                                                                                                    | P                                                                                                    |                                                              |                                                      |                                                                         |                         |
| Bus Accidents<br>The Bus Accident form shall be                                                                                                    | submitted by the local school system to the Georgia                                                                                                    | Department of                                                                                   | Education in a                                                                                             | ccordance wit                                                                                                    | th State                                                     | Board                                                | Rule 160-5-                                                             | 308                     |
| Bus Accidents<br>The Bus Accident form shall be<br>The form shall be submitted with<br>Any school bus incident that: (<br>which causes personal injury or<br>Department. This form is used t                                                                                                    | submitted by the local school system to the Georgia<br>hin 45 days of the accident. An accident is a seque<br>1) generates a police accident or incident report; (2<br>fatality to occupants in the bus, in other vehicles<br>to monitor statewide trends so a more effective safe                                                               | Department of<br>nce of events wi<br>) involves any ar<br>r pedestrians sh<br>ty program can    | Education in a<br>hich produces<br>mount of prop<br>ould be report<br>be presented                         | ccordance wit<br>unintended in<br>erty damage;<br>ed via the me<br>in order to red                                   | th State<br>jury, dea<br>(3) invol<br>thod pre-<br>luce pre- | Board<br>ath or p<br>lves op<br>scribed<br>ventabl   | Rule 160-5-<br>property dar<br>eration of ti<br>I by the<br>e accidents | 30E<br>nage.<br>he bu   |
| Bus Accidents<br>The Bus Accident form shall be<br>The form shall be submitted with<br>Any school bus incident that: (<br>which causes personal injury or<br>Department. This form is used t<br>Bus Information                                                                                    | submitted by the local school system to the Georgia<br>hin 45 days of the accident. An accident is a seque<br>1) generates a police accident or incident report; (2<br>fatality to occupants in the bus, in other vehicit; (2<br>o monitor statewide trends so a more effective safe                                                             | Department of<br>nce of events wi<br>) involves any a<br>r pedestrians sh<br>ty program can     | Education in a<br>hich produces<br>mount of prop<br>ould be report<br>be presented                         | ccordance wit<br>unintended in<br>erty damage;<br>ed via the me<br>in order to red                                   | th State<br>jury, dea<br>(3) invol<br>thod pre<br>luce prev  | Board I<br>ath or p<br>ives op<br>scribed<br>ventabl | Rule 160-5-<br>property dar<br>eration of t<br>l by the<br>le accidents | 30E<br>nage.<br>he bu   |
| Bus Accidents<br>The Bus Accident form shall be<br>The form shall be submitted with<br>Any school bus incident that: (<br>which causes personal injury or<br>Department. This form is used t<br>Bus Information<br>Bus Design Capacity                                                             | submitted by the local school system to the Georgia<br>hin 45 days of the accident. An accident is a seque<br>1) generates a police accident or incident report; (2<br>fatality to occupants in the bus, in other vehicit; (2<br>o monitor statewide trends so a more effective safe<br>Bus Number                                               | Department of<br>nece of events wi<br>) involves any ar<br>r pedestrians sh<br>ty program can i | Education in a<br>hich produces<br>mount of prop<br>ould be report<br>be presented<br>Year                 | ccordance wit<br>unintended in<br>erty damage;<br>ed via the me<br>in order to red<br>Model of Bus                   | th State<br>jury, dea<br>(3) invol<br>thod pre-<br>luce pre- | Board<br>ath or p<br>ves op<br>scribed<br>ventabl    | Rule 160-5-<br>property dar<br>eration of ti<br>l by the<br>e accidents | 3+.0E<br>nage.<br>he bu |
| Bus Accidents<br>The Bus Accident form shall be<br>The form shall be submitted with<br>Any school bus incident that: (<br>which causes personal injury or<br>Department. This form is used the<br>Bus Information<br>Bus Design Capacity<br>21-33                                                  | submitted by the local school system to the Georgia<br>hin 45 days of the accident. An accident is a seque<br>1) generates a police accident or incident report; (2<br>fatality to occupants in the bus, in other vehicles<br>to monitor statewide trends so a more effective safe<br>Bus Number<br>22166 v                                      | Department of<br>nee of events w<br>) involves any a<br>r pedestrians sh<br>ty program can i    | Education in a<br>hich produces<br>mount of prop<br>ould be report<br>be presented<br>Year<br>1999         | ccordance wit<br>unintended in<br>erty damage;<br>ed via the me<br>in order to red<br>Model of Bus                   | th State<br>jury, dea<br>(3) invol<br>thod pre-<br>luce pre- | Board<br>ath or p<br>ives op<br>scribed<br>ventabl   | Rule 160-5-<br>roperty dar<br>eration of ti<br>l by the<br>e accidents  | 30E<br>nage.<br>he bu   |
| Bus Accidents<br>The Bus Accident form shall be<br>The form shall be submitted with<br>Any school bus incident that: (<br>which causes personal injury or<br>Department, This form is used the<br>Bus Information<br>Bus Design Capacity<br>21-33 Chassis Manufacturer                             | submitted by the local school system to the Georgia<br>hin 45 days of the accident. An accident is a seque<br>1) generates a police accident or incident report; (2)<br>fatality to occupants in the bus, in other vehicles o<br>to monitor statewide trends so a more effective safe<br>Bus Number<br>22166<br>Body Company                     | Department of<br>nce of events wi<br>) involves any ar<br>r pedestrians sh<br>ty program can i  | Education in a<br>hich produces<br>mount of prop<br>ould be report<br>be presented<br>Year<br>1999<br>Numb | ccordance wit<br>unintended in<br>erty damage;<br>ed via the me<br>in order to red<br>Model of Bus<br>er of Children | th State<br>jury, dea<br>(3) invol<br>thod pre-<br>luce pre- | Board<br>ath or p<br>ves op<br>scribed<br>ventabl    | Rule 160-5-<br>roperty dar<br>reation of the<br>by the<br>e accidents   | 3+.0E<br>nage.<br>he bu |
| Bus Accidents<br>The Bus Accident form shall be<br>The form shall be submitted with<br>Any school bus incident that: (<br>which causes personal injury or<br>Department. This form is used the<br>Bus Information<br>Bus Design Capacity<br>21-33<br>Chassis Manufacturer<br>GMC                   | submitted by the local school system to the Georgia<br>hin 45 days of the accident. An accident is a sequent<br>1) generates a police accident or incident report; (2<br>fatality to occupants in the bus, in other vehicles o<br>o monitor statewide trends so a more effective safe<br>Bus Number<br>22166<br>Body Company<br>THO              | Department of<br>nce of events wi<br>) involves any ar<br>pedestriars sh<br>ty program can      | Education in a<br>hich produces<br>mount of prop<br>ould be report<br>be presented<br>Year<br>1999<br>Numb | ccordance wit<br>unintended in<br>erty damage;<br>ed via the me<br>in order to red<br>Model of Bus<br>er of Children | th State<br>jury, dea<br>(3) invol<br>thod pre<br>luce prev  | Board<br>ath or p<br>ives op<br>scribed<br>ventabl   | Rule 160-5-<br>property dar<br>eration of the<br>le accidents           | 30E<br>nage.<br>he bu   |
| Bus Accidents<br>The Bus Accident form shall be<br>The form shall be submitted with<br>Any school bus incident that: (<br>which causes personal injury or<br>Department, This form is used the<br>Bus Information<br>Bus Design Capacity<br>21-33 Chassis Manufacturer<br>GMC<br>Bus Driver's Name | submitted by the local school system to the Georgia<br>hin 45 days of the accident. An accident is a sequent<br>1) generates a police accident or incident report; (2)<br>fatality to occupants in the bus, in other vehicles o<br>o monitor statewide trends so a more effective safe<br>Bus Number<br>22166<br>Body Company<br>THO<br>John Doe | Department of<br>nce of events wi<br>) involves any ar<br>pedestriars an<br>ty program can i    | Education in a<br>hich produces<br>mount of prop<br>ould be report<br>be presented<br>Year<br>1999<br>Numb | ccordance wit<br>unintended in<br>erty damage;<br>ed via the ed<br>in order to red<br>Model of Bus<br>er of Children | th State<br>jury, dea<br>(3) invol<br>thod pre<br>luce prev  | Board<br>ath or p<br>ives op<br>scribed<br>ventabl   | Rule 160-S-<br>property dar<br>eration of ti<br>I by the<br>e accidents | 30E<br>nage.<br>he bu   |

- 5. Edit the record.
- 6. Click the **Save** button. The bus accident record is updated in the table on the Search page.

Note: Once you have finalized a bus accident record for a system, you should submit it.

### How to Submit a Bus Accident Record

Who uses this procedure? Pupil Transportation Directors Prerequisite: Creating a Bus Accident Record

This procedure lists the steps to submit a set of bus accident records in the Bus Accidents module.

- 1. Log into MyGaDOE.
- 2. Select Application from the Pupil Transportation main menu.

The Pupil Transportation page appears.

| Pupil Transportation |                          | <i></i> |         |      |   |
|----------------------|--------------------------|---------|---------|------|---|
| System Name:         | Burke County - 617       | ~       | Year:   | 2012 | ~ |
| Data Collection:     | Select a Data Collection | ×       | Status: | New  |   |

- 3. Complete the fields at the top of the Pupil Transportation page:
  - a. Select a System Name.
  - b. Select a Year.
  - c. Select Bus Accidents from the Data Collection drop-down list.

The Bus Accidents page appears.

| 🛷 Pupil Trans     | sportation                            |             |                |                 |                                    |                   |       |        |  |
|-------------------|---------------------------------------|-------------|----------------|-----------------|------------------------------------|-------------------|-------|--------|--|
|                   | System Nar                            | ne: Gwinnet | t County - 667 |                 | ~                                  |                   | Year: | 2012   |  |
|                   | Data Collecti                         | Bus Acc     | idents         |                 | ~                                  |                   |       |        |  |
| Data Collection   |                                       |             |                |                 |                                    |                   |       |        |  |
| Search            |                                       |             |                |                 |                                    |                   |       |        |  |
|                   |                                       |             |                |                 |                                    |                   |       |        |  |
|                   |                                       |             |                |                 |                                    |                   |       |        |  |
| 3                 | Status: N                             | nw          | ×              |                 |                                    |                   |       |        |  |
| Accident          | Status: N<br>Month: A                 | nw.         | ×              |                 | Accident Date:                     |                   |       |        |  |
| Accident<br>Bus f | Status: No<br>Month: Al               |             | *              |                 | Accident Date:<br>Design Capacity: | IIA               |       | -      |  |
| Accident<br>Bus f | Status: Ne<br>Month: Al<br>Aumber: Al | Date        | *              | Design Capacity | Accident Date:<br>Design Capacity: | All<br>Bus Number |       | Status |  |

4. Click the **Select** link to open the record to be submitted.

Georgia Department of Education Dr. John D. Barge, State School Superintendent The form above the table displays that bus accident record.

| You have (0) new m                                                                                                    | 1114285.                                                                                                    |                                                                                             |                                                                                                    |                                                                                                    | Bels                                                                  | - Dticker                                            | Online Doc                                                             | wment                   |
|----------------------------------------------------------------------------------------------------|----------------------------------------------------------------------------------------------------|---------------------------------------------------------------------------------------------|----------------------------------------------------------------------------------------------------|----------------------------------------------------------------------------------------------------|-----------------------------------------------------------------------|------------------------------------------------------|------------------------------------------------------------------------|-------------------------|
| Pupil Transportation                                                                                                    |                                                                                                    |                                                                                             |                                                                                                    |                                                                                                    |                                                                       |                                                      |                                                                        | _                       |
| System Name: Gwit                                                                                                    | nnett County - 667                                                                                                    | ~                                                                                           |                                                                                                    | Ye                                                                                                   | er: 2012                                                              | 5                                                    |                                                                        |                         |
| Data Collection: Bus                                                                                                    | Accidents                                                                                                    | ~                                                                                           |                                                                                                    | Statu                                                                                                | is: New                                                               |                                                      |                                                                        |                         |
| Data Collection                                                                                                    | APPROX 112                                                                                                    | 191                                                                                         |                                                                                                    |                                                                                                    |                                                                       |                                                      |                                                                        |                         |
|                                                                                                    |                                                                                                    |                                                                                             |                                                                                                    |                                                                                                    |                                                                       |                                                      |                                                                        |                         |
| Search Bus Accidents Audit Trail                                                                                                    |                                                                                                    |                                                                                             |                                                                                                    |                                                                                                    |                                                                       |                                                      |                                                                        |                         |
|                                                                                                    |                                                                                                    | 1                                                                                           | Save                                                                                                    | E.                                                                                                   | Submit                                                                | 17                                                   | Print                                                                  | 1                       |
| Bus Accident Date                                                                                                    | Design Capacity                                                                                                    |                                                                                             | Bus Nu                                                                                                    | mber                                                                                                 |                                                                       |                                                      |                                                                        |                         |
|                                                                                                    |                                                                                                    |                                                                                             |                                                                                                    |                                                                                                    |                                                                       |                                                      |                                                                        |                         |
| 1/2/2012 2:15 PM                                                                                                    | 21-33                                                                                                    |                                                                                             | 22166                                                                                                    |                                                                                                    |                                                                       |                                                      |                                                                        |                         |
| 1/2/2012 2:15 PM<br>Bus Accidents<br>The Bus Accident form shall be submit                                                                                                    | 21-33                                                                                                    | Department of E                                                                             | 22166<br>ducation in ac                                                                                          | cordance                                                                                             | with State                                                            | Board                                                | Rule 160-5-                                                            | 301                     |
| 12/2012 2:15 PM<br>Bus Accidents<br>The Bus Accident form shall be submit<br>The form shall be submitted within 45<br>Any school bus incident that: (1) gen<br>which causes personal injury of fatalia<br>Department. This form is used to mon<br>Bus Information                                                                                       | 21-33<br>tted by the local school system to the Georgia<br>days of the accident. An accident is a sequen<br>erates a police accident or incident report; (2)<br>ty to occupants in the bus, in other vehicles or<br>itor statewide trends so a more effective safet                                                           | Department of E<br>ce of events wh<br>involves any am<br>pedestrians sho<br>y program can b | 22166<br>ducation in ac<br>ch produces u<br>ount of prope<br>uld be reporte<br>e presented in                    | cordance v<br>inintended<br>rty damage<br>d via the n<br>o order to r                                | with State<br>injury, de<br>1; (3) invo<br>rethod pre<br>educe pre    | Board<br>ath or p<br>lives op<br>iscribed<br>ventabl | Rule 160-5-<br>property dar<br>eration of t<br>l by the<br>e accidents | 3- ,0i<br>nage<br>he bu |
| 12/2012 2.15 PM<br>Bus Accidents<br>The Bus Accident form shall be submit<br>The form shall be submitted within 45<br>Any school bus incident that: (1) gen<br>which causes personal injury or fatalis<br>Department, This form is used to mon<br>Bus Information<br>Bus Design Capacity                                                                | 21-33<br>tted by the local school system to the Georgia<br>days of the accident. An accident is a sequen<br>erates a police accident or incident report; (2)<br>y to occupants in the bus, in other vehicles or<br>itor statewide trends so a more effective safet<br>Bus Number                                              | Department of E<br>ce of events wh<br>involves any am<br>pedestrians sho<br>y program can b | 22166<br>ducation in ac<br>ch produces u<br>ount of prope<br>uld be reporte<br>e presented in<br>Year M          | cordance s<br>inintended<br>rty damage<br>d via the n<br>order to r<br>todel of Bu                   | with State<br>injury, de<br>:; (3) invo<br>rethod pre<br>educe pre    | Board<br>ath or p<br>lives op<br>iscribed<br>ventabl | Rule 160-5-<br>property dar<br>eration of ti<br>by the<br>e accidents  | 3- ,0i<br>nage<br>he bu |
| 12/2012 2:15 PM<br>Bus Accidents<br>The Bus Accident form shall be submit<br>The form shall be submitted within 45<br>Any school bus incident that: (1) gen<br>which causes personal injury or fatalis<br>Department. This form is used to mon<br>Bus Information<br>Bus Design Capacity<br>21-33                                                       | 21-33<br>tted by the local school system to the Georgia<br>days of the accident. An accident is a sequen<br>erates a police accident or incident report; (2)<br>ty to occupants in the bus, in other vehicles or<br>itor statewide trends so a more effective safet<br>Bus Number<br>22166 V                                  | Department of E<br>ce of avents wh<br>involves any am<br>pedestrians sho<br>y program can b | 22166<br>ducation in ac<br>ch produces u<br>ount of prope<br>uld be reporte<br>e presented in<br>Year N<br>1999  | cordance v<br>mintended<br>rty damage<br>d via the n<br>order to r<br>todel of Bus                   | with State<br>injury, de<br>:: (3) invo<br>educe pre                  | Board<br>ath or p<br>lives op<br>iscribed<br>ventabl | Rule 160-5-<br>roperty dar<br>eration of ti<br>l by the<br>e accidents | 3- ,0i<br>nage<br>he bu |
| 12/2012 2:15 PM<br>Bus Accidents<br>The Bus Accident form shall be submit<br>The form shall be submitted within 45<br>Any school bus incident that: (1) gen<br>which causes personal injury or fatalit<br>Department. This form is used to mon<br>Bus Information<br>Bus Design Capacity<br>21-33<br>Chassis Manufacturer                               | 21-33<br>tted by the local school system to the Georgia<br>days of the accident. An accident is a sequen<br>erates a police accident or incident report; (2)<br>ty to occupants in the bus, in other vehicles or<br>itor statewide trends so a more effective safet<br>Bus Number<br>22166 V<br>Body Company                  | Department of E<br>ce of events wh<br>involves any am<br>pedestrians sho<br>y program can b | 22166<br>ducation in ac<br>ch produces o<br>ount of proper<br>e presented in<br>Year M<br>1999<br>Numbe          | cordance v<br>inintended<br>rty damage<br>d via the n<br>order to r<br>todel of Bu<br>r of Childre   | with State<br>injury, de<br>;; (3) invo<br>ethod pre<br>educe pre     | Board<br>ath or p<br>lives op<br>iscribed<br>ventabl | Rule 160-5-<br>roperty dar<br>eration of th<br>by the<br>e accidents   | 301<br>nage<br>he bu    |
| 1/2/2012 2:15 PM<br>Bus Accidents<br>The Bus Accident form shall be submit<br>The form shall be submitted within 45<br>Arry school bus incident that: (1) gen<br>which causes personal injury or fatalit<br>Department. This form is used to mon<br>Bus Information<br>Bus Design Capacity<br>21-33<br>Chassis Manufacturer<br>GMC                      | 21-33<br>tted by the local school system to the Georgia<br>days of the accident. An accident is a sequen<br>erates a police accident or incident report; (2)<br>ty to occupants in the bus, in other vehicles or<br>itor statewide trends so a more effective safet<br>Bus Number<br>22166<br>Body Company<br>THO             | Department of E<br>ce of events wh<br>involves any am<br>pedestrians sho<br>y program can b | ducation in ac<br>ch produces to<br>ount of prope<br>uld be reporte<br>e presented in<br>Year N<br>1999<br>Numbe | cordance i<br>mintended<br>rty damage<br>d via the n<br>i order to r<br>todel of Bus<br>r of Childre | with State<br>injury, de<br>s; (3) invo<br>educe pre<br>s<br>n on Bus | Board<br>ath or p<br>lives op<br>iscribed<br>ventabl | Rule 160-S-<br>roperty dar<br>eration of ti<br>by the<br>e accidents   | 30<br>nage<br>he bu     |
| 1/2/2012 2:15 PM<br>Bus Accidents<br>The Bus Accident form shall be submit<br>The form shall be submitted within 45<br>Arry school bus incident that: (1) gen<br>which causes personal injury or fatalit<br>Department. This form is used to mon<br>Bus Information<br>Bus Design Capacity<br>21-33<br>Chassis Manufacturer<br>GMC<br>Bus Driver's Name | 21-33<br>tted by the local school system to the Georgia<br>days of the accident. An accident is a sequen<br>erates a police accident or incident report; (2)<br>ty to occupants in the bus, in other vehicles or<br>itor statewide trends so a more effective safet<br>Bus Number<br>22166<br>Body Company<br>THO<br>John Doe | Department of E<br>ce of events wh<br>involves any am<br>pedestrians sho<br>y program can b | ducation in ac<br>ch produces to<br>ount of prope<br>uld be reporte<br>e presented in<br>Year N<br>1999<br>Numbe | cordance i<br>snintended<br>rty damage<br>d via the n<br>order to r<br>todel of Bus<br>r of Childre  | with State<br>injury, de<br>;; (3) invo<br>educe pre<br>s<br>n on Bus | Board<br>ath or p<br>lves op<br>iscribed<br>ventabl  | Rule 160-5-<br>oroperty dar<br>eration of ti<br>by the<br>e accidents  | 301<br>nage<br>he bu    |

- 5. Click the **Submit** button.
  - The Submit button disappears.
  - The fields on the form become uneditable.
  - The table in the Audit Trail tab indicates the records were submitted.

## How to View a Bus Accident Record

**Who uses this procedure?** Pupil Transportation Directors, Superintendents, Program Managers, and Helpdesk

This procedure lists the steps on viewing a bus accident record in the Bus Accidents module.

- 1. Log into **MyGaDOE**.
- 2. Select Application from the Pupil Transportation main menu.

The Pupil Transportation page appears.

| Pupil Transportation | 2                        |   |         |      |   |
|----------------------|--------------------------|---|---------|------|---|
| System Name:         | Burke County - 617       | * | Year:   | 2012 | * |
| Data Collection:     | Select a Data Collection | ~ | Status: | New  |   |

- 3. Complete the fields at the top of the Pupil Transportation page:
  - a. Select a **System Name**.
  - b. Select a Year.
  - c. Select Bus Accidents from the Data Collection drop-down list.

The Bus Accidents page appears.

| System                                                             | Gwinnett           | County - 667 | *              | rear: | 2012 |  |
|--------------------------------------------------------------------|--------------------|--------------|----------------|-------|------|--|
| Data Col                                                           | lection: Bus Accid | ents         | ×              |       |      |  |
| Collection                                                         |                    |              |                |       |      |  |
| sarch                                                              |                    |              |                |       |      |  |
| 0                                                                  |                    |              |                |       |      |  |
|                                                                    |                    |              |                |       |      |  |
| te New Bus Accide                                                  | 212                |              |                |       |      |  |
| te New Bus Accide                                                  | <u>nt</u>          |              |                |       |      |  |
| te New Bus Accide                                                  | at -               |              |                |       |      |  |
| te New Bus Accide                                                  | <u>al</u>          |              |                |       |      |  |
| te New Bus Accide<br>Accident Search<br>Status:                    | Select Status      | *            |                |       |      |  |
| te New Bus Accide<br>Accident Search<br>Status:                    | Select Status      | ×            |                |       |      |  |
| te New Bus Accide<br>Accident Bearch<br>Status:<br>Accident Month: | Select Status      | ×            | Accident Date: |       |      |  |
| te New Bus Accide<br>Accident Bearch<br>Status:<br>Accident Month: | Select Status      | <b>X</b>     | Accident Date: |       | ×    |  |

4. Click the Status drop-down and select a status.

**Note:** Filtering can be done by: Accident Month Accident Date Bus Number Design Capacity The Accident record appears.

| D IT            |                 |                       |                                                                                                    |                  |            |         |            |   |
|-----------------|-----------------|-----------------------|----------------------------------------------------------------------------------------------------|------------------|------------|---------|------------|---|
| Pupil Irans     | portation       |                       |                                                                                                    |                  |            | 1000000 |            |   |
|                 | System Name:    | Gwinnett County - 667 |                                                                                                    | ~                |            | Year:   | 2012       |   |
| D               | ata Collection: | Bus Accidents         |                                                                                                    | ~                |            |         |            |   |
| Data Collection |                 |                       |                                                                                                    |                  |            |         |            |   |
| Search          |                 |                       |                                                                                                    |                  |            |         |            |   |
|                 |                 |                       |                                                                                                    |                  |            |         |            |   |
| Create New Bus  | Accident        |                       |                                                                                                    |                  |            |         |            |   |
|                 | Sector Sector   |                       |                                                                                                    |                  |            |         |            |   |
| Bus Accident S  | earch           |                       |                                                                                                    |                  |            |         |            |   |
| 10              |                 |                       |                                                                                                    |                  |            |         |            |   |
| S               | tatus: New      | ×                     |                                                                                                    |                  |            |         |            |   |
|                 |                 |                       |                                                                                                    |                  |            |         |            |   |
| Accident #      | Month: All      | ~                     |                                                                                                    | Accident Date:   |            |         |            |   |
| Bus N           | umber: All      | ×                     |                                                                                                    | Design Capacity: | All        |         | *          |   |
|                 |                 |                       |                                                                                                    |                  |            |         |            |   |
|                 | Accident Dat    | te                    | Design Capacity                                                                                                    |                  | Bus Number | -       | Status     |   |
|                 |                 |                       | and the second second s | 0.4              |            |         | All stores | - |

5. Click the **Select** link to view the record. The record appears.

| You have (0) new me                                                                                                    | 1114283                                                                                               |                                                     |                                                   |                                          | their                                          | - Dticket   Ot                                                      | fine Documents                              |
|----------------------------------------------------------------------------------------------------|----------------------------------------------------------------------------------------------------|-----------------------------------------------------|---------------------------------------------------|------------------------------------------|------------------------------------------------|---------------------------------------------------------------------|---------------------------------------------|
|                                                                                                    |                                                                                                    |                                                     |                                                   |                                          | _                                              |                                                                     |                                             |
| Pupil Transportation                                                                                                    |                                                                                                    |                                                     |                                                   |                                          |                                                |                                                                     |                                             |
| System Name: Gwin                                                                                                    | nett County - 667                                                                                     | *                                                   |                                                   | Yea                                      | 2012                                           | 6                                                                   |                                             |
| Data Collection: Bus /                                                                                                    | Accidents                                                                                             | ~                                                   |                                                   | Statu                                    | : New                                          |                                                                     |                                             |
| Data Collection                                                                                                    |                                                                                                    |                                                     |                                                   |                                          |                                                |                                                                     |                                             |
| and the second second se |                                                                                                    |                                                     |                                                   |                                          |                                                |                                                                     |                                             |
| Search Bus Accidents Audit Trail                                                                                                    |                                                                                                    |                                                     |                                                   |                                          |                                                |                                                                     |                                             |
|                                                                                                    |                                                                                                    | 1                                                   | Save                                              | 1 4                                      | iubmit                                         | Pi                                                                  | rint                                        |
| Bus Accident Date                                                                                                    | Design Capacity                                                                                       |                                                     | Bus Nu                                            | mber                                     |                                                |                                                                     |                                             |
| 1/2/2012 2:15 PM                                                                                                    | 21-33                                                                                                 |                                                     | 22166                                             |                                          | -                                              |                                                                     |                                             |
| Bus Accidents                                                                                                    |                                                                                                    |                                                     |                                                   |                                          |                                                |                                                                     |                                             |
| The form shall be submitted within 45 of<br>Any school bus incident that: (1) gene                                                                                                    | days of the accident. An accident is a sequence<br>rates a police accident or incident report; (2) in | e of events whi<br>nvolves any am<br>edestrians sho | ch produces u<br>ount of proper<br>uld be reporte | nintended i<br>rty damage<br>d via the m | njury, de<br>(3) invo<br>ethod pre<br>duce pre | ath or proper<br>lives operation<br>iscribed by the<br>ventable acc | ty damage.<br>In of the bu<br>he<br>idents. |
| which causes personal injury or fatality<br>Department. This form is used to monit                                                                                                    | tor statewide trends so a more effective safety                                                       | program can b                                       | e presented in                                    |                                          |                                                |                                                                     |                                             |
| which causes personal injury or fatality<br>Department. This form is used to monit<br>Bus Information                                                                                                    | tor statewide trends so a more effective safety                                                       | program can b                                       | e presented in                                    |                                          |                                                |                                                                     |                                             |
| which causes personal injury or fatality<br>Department. This form is used to monit<br>Bus Information<br>Bus Design Capacity                                                                                                    | Bus Number                                                                                            | program can b                                       | Year M                                            | lodel of Bus                             |                                                |                                                                     |                                             |
| which causes personal injury or fafality<br>Department. This form is used to monit<br>Bus Information<br>Bus Design Capacity<br>21-33                                                                                                    | Bus Number                                                                                            | program can b                                       | e presented in<br>Year M<br>[1999                 | lodel of Bus                             |                                                |                                                                     |                                             |
| which causes personal injury or fafait;<br>Department. This form is used to monit<br>Bus Information<br>Bus Design Capacity<br>21-33 v<br>Chassis Manufacturer                                                                                                    | Bus Number<br>22166 	Body Company                                                                     | program can b                                       | e presented in<br>Year M<br>[1999]<br>Numbe       | lodel of Bus<br>r of Childrer            | n on Bus                                       |                                                                     |                                             |
| which causes personal injury or fatality<br>Department. This form is used to monit<br>Bus Design Capacity<br>21-33 •<br>Chassis Manufacturer<br>GMC                                                                                                    | Bus Number<br>22156<br>Body Company<br>THO                                                            | program can b                                       | Year M<br>Year M<br>1999<br>Numbe                 | lodel of Bus                             | n on Bus                                       |                                                                     |                                             |
| which causes personal injury of fafait;<br>Department. This form is used to monit<br>Bus Information<br>Bus Design Capacity<br>21-33<br>Chassis Manufacturer<br>GMC<br>Bus Driver's Name                                                                                                    | Bus Number<br>22166<br>Body Company<br>THO<br>John Doe                                                | program can b                                       | Year M<br>Year M<br>1999<br>Numbe                 | lodel of Bus                             | n on Bus                                       |                                                                     |                                             |

6. View the bus accident form.